## AC7500S

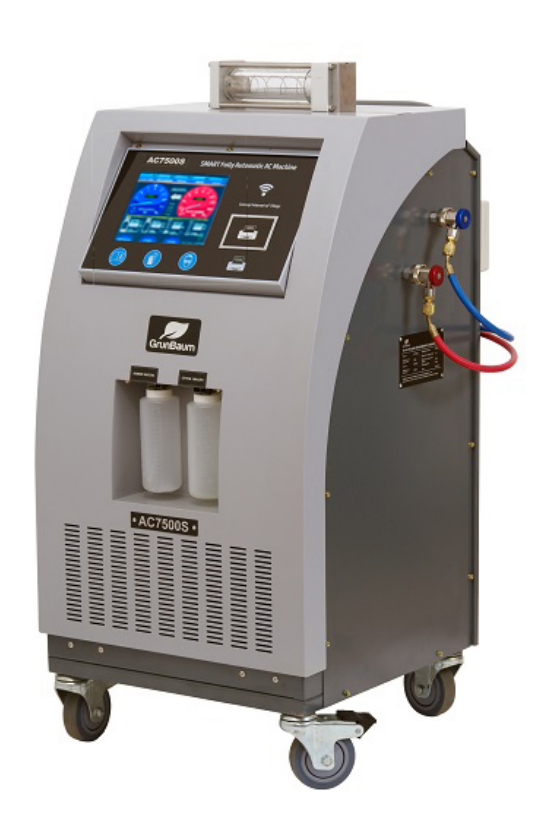

РУКОВОДСТВО ПО РАБОТЕ С ПРОГРАММНЫМ ОБЕСПЕЧЕНИЕМ

Интеллектуальная установка для техобслуживания автомобильных кондиционеров

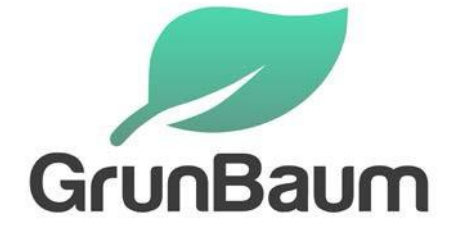

# Благодарим за покупку автосервисной продукции компании GrunBaum!

Благодарим за покупку автосервисной продукции компании GrunBaum.

Система модели AC7500S предназначена для заправки автомобильных кондиционеров хладагентом с точностью до грамма.

Данное руководство содержит важные указания по технике безопасности, которые необходимо соблюдать при настройке, эксплуатации и техническом обслуживании оборудования. Необходимо обеспечить надлежащую эксплуатацию.

В противном случае возможно повреждение системы или возникновение угроз для безопасности. Перед началом эксплуатации этой системы внимательно полностью прочитайте данное руководство, после чего такое руководство должно храниться в легко доступном месте.

## Система AC7500S должна использоваться только квалифицированными специалистами

Внимательное прочтение данной инструкции будет способствовать безопасной и правильной эксплуатации установки для заправки автокондиционеров. Сохраняйте инструкцию, чтобы использовать ее в дальнейшем.

Компания GrunBaum в течение гарантийного периода (два года) выполнит бесплатное техническое обслуживание и ремонт системы AC7500S при возникновении любых проблем и неисправностей, связанных с качеством изготовления этой системы.

Потребитель должен оплатить расходы (комплектующие, трудозатраты и транспортировка) на устранение неисправностей, возникших вследствие неправильной эксплуатации системы.

ЗАПРЕЩАЕТСЯ выполнять техническое обслуживание системы без разрешения со стороны компании GrunBaum

#### Установка программы на ПК, настройка AC7500S.

- 1) Скопировать папку «Conditioner» с носителя на диск С: вашего компьютера
- 2) Из папки «Driver» в папке «Conditioner» установить «Firebird-2.5.4.26856\_0\_Win32.exe» как Classic Server, способ запуска «как приложение» и запустить после установки. Это обязательный пункт установки для работоспособности программы!
- 3) Из папки «Driver» в папке «Conditioner» установить «FirebirdClient-2.5.0-Beta2.msi» с параметрами по умолчанию (устанавливается только если программа не запустилась с драйвером по умолчанию (пункт 2)).
- 4) Для вывода данных в MS Excel из папки «Driver» в папке «Conditioner» установить «PrimaryInteropAssembly2003.MSI» или «PrimaryInteropAssembly2010.msi» или «PrimaryInteropAssembly2007.msi» в зависимости от версии установленного MS Office на компьютере (устанавливается только если необходимы выгрузка отчетов в MS Excel и на компьютере установлен MS Office не ниже версии 2003).
- 5) Запуск программы: из папки «C:\Conditioner» запустить «AC7500S.exe». Если программа не настроена, программа предложит провести настройку подключения к базе данных. Пароль администратора по умолчанию 1024
- 6) Для настройки передачи данных на AC7500S необходимо

Перейти в меню «Помощь» - «Настройка Wi-Fi»

В полях указать:

```
Имя сети Wi-Fi
Пароль сети Wi-Fi
IP компьютера на котором установлена программа
Порт TCP по которому будут передаваться данные (тот же самый, что и
в программе)
Далее нажать «Подтвердить» и «Отмена» для выхода
Установка издаст 3 звуковых сигнала, если соединение настроено
```

верно

7) После запуска программы выбрать меню «Настройка»

| To worknoor oppolykyeanie rombin | hough on Eliconomy | 04                      |                 |                   |       |       |            |  |  |  |  |
|----------------------------------|--------------------|-------------------------|-----------------|-------------------|-------|-------|------------|--|--|--|--|
| 🗖 🗔 🙋 🔳 📷                        | 2 🛯 🗖              | 1                       |                 |                   | 3 🗊 🛛 | U U N | en connect |  |  |  |  |
| Финаградия                       |                    |                         |                 |                   |       |       |            |  |  |  |  |
| Дага с: 🗵 10.04 2018 💌 Да        | sa no:             | <ul> <li>iii</li> </ul> |                 |                   |       |       |            |  |  |  |  |
|                                  |                    |                         |                 |                   |       |       |            |  |  |  |  |
|                                  |                    |                         |                 |                   |       |       |            |  |  |  |  |
|                                  | 1                  |                         |                 |                   |       |       |            |  |  |  |  |
|                                  | 1                  |                         |                 |                   |       |       |            |  |  |  |  |
|                                  |                    |                         |                 |                   |       |       |            |  |  |  |  |
|                                  |                    |                         |                 |                   |       |       |            |  |  |  |  |
|                                  |                    |                         |                 |                   |       |       |            |  |  |  |  |
|                                  |                    |                         |                 |                   |       |       |            |  |  |  |  |
|                                  |                    |                         |                 |                   |       |       |            |  |  |  |  |
|                                  |                    |                         |                 |                   |       |       |            |  |  |  |  |
|                                  |                    |                         |                 |                   |       |       |            |  |  |  |  |
|                                  |                    |                         |                 |                   |       |       |            |  |  |  |  |
|                                  |                    |                         |                 |                   |       |       |            |  |  |  |  |
|                                  |                    |                         |                 |                   |       |       |            |  |  |  |  |
|                                  |                    |                         |                 |                   |       |       |            |  |  |  |  |
|                                  |                    |                         |                 |                   |       |       |            |  |  |  |  |
|                                  |                    |                         |                 |                   |       |       |            |  |  |  |  |
|                                  |                    |                         |                 |                   |       |       |            |  |  |  |  |
|                                  |                    |                         |                 |                   |       |       |            |  |  |  |  |
|                                  |                    |                         |                 |                   |       |       |            |  |  |  |  |
|                                  |                    |                         |                 |                   |       |       |            |  |  |  |  |
|                                  |                    |                         |                 |                   |       |       |            |  |  |  |  |
|                                  |                    |                         |                 |                   |       |       |            |  |  |  |  |
|                                  |                    |                         |                 |                   |       |       |            |  |  |  |  |
|                                  |                    |                         |                 |                   |       |       |            |  |  |  |  |
|                                  |                    |                         |                 |                   |       |       |            |  |  |  |  |
|                                  |                    |                         |                 |                   |       |       |            |  |  |  |  |
|                                  |                    |                         |                 |                   |       |       |            |  |  |  |  |
|                                  |                    |                         |                 |                   |       |       |            |  |  |  |  |
|                                  |                    |                         |                 |                   |       |       |            |  |  |  |  |
| NAME OF A ST. NAME OF ST.        | VARD HALFA INC.    | Vene succe set          | X4 OF THE STATE | Xe des recommends |       |       |            |  |  |  |  |
|                                  |                    |                         |                 |                   |       |       |            |  |  |  |  |
| Norwings cooffigeneit            |                    |                         |                 |                   |       |       |            |  |  |  |  |
|                                  |                    |                         |                 |                   |       |       |            |  |  |  |  |
|                                  |                    |                         |                 |                   |       |       |            |  |  |  |  |
|                                  |                    |                         |                 |                   |       |       |            |  |  |  |  |
|                                  |                    |                         |                 |                   |       |       |            |  |  |  |  |
|                                  |                    |                         |                 |                   |       |       |            |  |  |  |  |

Указать IP адрес компьютера и порт TCP для связи с установкой, нажать

«Сохранить данные»

| Настройки програ                                                                                                    | ммы                                       |                                        | <b>D</b> = = = = = = = = = = = = = = = = = = =                      | <b>D</b>                                               |
|----------------------------------------------------------------------------------------------------|-------------------------------------------|----------------------------------------|---------------------------------------------------------------------|--------------------------------------------------------|
| Хост БД:                                                                                                    | Фаильд:<br>C:\Conditioner\DB_BI           |                                        |                                                                     |                                                        |
|                                                                                                    | C. Conditioner OB_H                       | ESOLIS.FDB                             |                                                                     |                                                        |
| 15                                                                                                    | 192.168.2.2                               |                                        | •                                                                   | неоояз. ):                                             |
| Путь к папке ре                                                                                                    | зервных копии:                            |                                        |                                                                     |                                                        |
| C:\Conditioner\Rec                                                                                                    | overyDB                                   |                                        |                                                                     |                                                        |
| Путь к папкам ш                                                                                                    | аблонов отчетов:                          |                                        |                                                                     |                                                        |
|                                                                                                    |                                           |                                        |                                                                     |                                                        |
| C:\Conditioner\Rep                                                                                                    | ortForm                                   |                                        |                                                                     |                                                        |
| С:\Conditioner\Rep<br>Информация об ав<br>Наименование:                                                                        | ortForm<br>втосервисе:                    | Адрес:                                 |                                                                     |                                                        |
| С:\Conditioner\Rep<br>Информация об ав<br>Наименование:<br>BrainStorm                                                          | ortForm<br>втосервисе:                    | Адрес:                                 | звское шоссе, 48 к2                                                 |                                                        |
| С:\Conditioner\Rep<br>Информация об ак<br>Наименование:<br>BrainStorm<br>Индекс:                                               | оrtForm<br>втосервисе:<br>Город:          | Адрес:<br>Алтуфые                      | авское шоссе, 48 к2<br>Контактный т                                 | елефон:                                                |
| С:\Conditioner\Rep<br>Информация об ає<br>Наименование:<br>BrainStorm<br>Индекс:<br>Индекс                                     | онForm<br>втосервисе:<br>Город:<br>Москва | Адрес:<br>Алтуфы                       | звское шоссе, 48 к2<br>Контактный т<br>8 495 226-37-                | <br>елефон:<br>08                                      |
| С:\Conditioner\Rep<br>Информация об ак<br>Наименование:<br>ВrainStorm<br>Индекс:<br>Индекс<br>Контактное лицо:                 | онForm<br>этосервисе:<br>Город:<br>Москва | Адрес:<br>Алтуфые                      | евское шоссе, 48 к2<br>Контактный т<br>8 495 226-37-                | <br>елефон:<br>08<br>Сайт:                             |
| С: \Conditioner\Rep<br>Информация об ав<br>Наименование:<br>ВrainStorm<br>Индекс:<br>Индекс<br>Контактное лицо:<br>Иванов Иван | отForm<br>тосервисе:<br>Город:<br>Москва  | Адрес:<br>Алтуфы<br>E-mait<br>[info@mc | евское шоссе, 48 к2<br>Контактный т<br>8 495 226-37-<br>sautolab.ru | елефон:<br>eneфoн:<br>D8<br>Caйт:<br>www.mosautolab.ru |

### Нажать кнопку «Установить соединение»

|                                                                                                    | С АС28000.06служивание кондиционеров затомобили                                                                                                    | _ <i>a</i> x                                    |
|----------------------------------------------------------------------------------------------------|----------------------------------------------------------------------------------------------------|-------------------------------------------------|
|                                                                                                    |                                                                                                    |                                                 |
|                                                                                                    |                                                                                                    |                                                 |
|                                                                                                    | Brec ( 10042010 + Bren )                                                                                                    |                                                 |
|                                                                                                    |                                                                                                    |                                                 |
|                                                                                                    |                                                                                                    |                                                 |
|                                                                                                    |                                                                                                    |                                                 |
|                                                                                                    |                                                                                                    |                                                 |
|                                                                                                    |                                                                                                    |                                                 |
|                                                                                                    |                                                                                                    |                                                 |
|                                                                                                    |                                                                                                    |                                                 |
|                                                                                                    |                                                                                                    |                                                 |
|                                                                                                    |                                                                                                    |                                                 |
|                                                                                                    |                                                                                                    |                                                 |
|                                                                                                    | 1                                                                                                    |                                                 |
|                                                                                                    |                                                                                                    |                                                 |
|                                                                                                    |                                                                                                    |                                                 |
| Harris a. J. Harry a. J. Yang more, at Digamana J. Digamana J. Dig |                                                                                                    |                                                 |
|                                                                                                    |                                                                                                    |                                                 |
|                                                                                                    |                                                                                                    |                                                 |
|                                                                                                    |                                                                                                    |                                                 |
|                                                                                                    |                                                                                                    |                                                 |
| Veser n. d. Nog. n. d. Ves wen. et Ves wen. et Ves wen |                                                                                                    |                                                 |
|                                                                                                    |                                                                                                    |                                                 |
|                                                                                                    |                                                                                                    |                                                 |
|                                                                                                    |                                                                                                    |                                                 |
|                                                                                                    |                                                                                                    |                                                 |
| Heart 1                                                                                                    |                                                                                                    |                                                 |
|                                                                                                    |                                                                                                    |                                                 |
| Name:         Name:         Y and Name:         Name:                                                                                                    |                                                                                                    |                                                 |
|                                                                                                    |                                                                                                    |                                                 |
| Weiter st. of Verse store Verse stores, of Verse stores, of Digital product of Digital product of Digital Product of Digital Product of Digita                        |                                                                                                    |                                                 |
|                                                                                                    |                                                                                                    |                                                 |
| 1 1 1 1 1 1 1 1 1 1 1 1 1 1 1 1 1 1 1                                                                                                    | M BOCCT, MI, MT, M Salp, MI, MT, V Salp, HBCNB, HK, V CHIF, HBCNB, HT, 24 (2019) HBCNB, HT, 24 (2019) HT, 24 (2019) HT, 24 (2019) HT, 24 (2019) HT, 24 (2019) HT, 24 (2019) HT, 24 (2019) HT, 24 (2019 |                                                 |
| and a constant and a constant and a constant a constant |                                                                                                    |                                                 |
| 📽 v 1.4.8.2 🖸 2018 r. 🕖 Grunda 💽 Mategorization S 🕃 8.000 7070,0 0 🕞 8.000 7070,0 0 😜 8.000 7070,0 0 😜 8.000 7070,0 0                                                                                                    | Porter by Coloradorea                                                                                                    |                                                 |
| 👷 v. 1.4.22 🕥 2218 r. 🕖 Grandam 🕑 tabegarakaan su 😋 8 800 7879.0 7 💭 8 495 133951 🚺 Braja                                                                                                    |                                                                                                    |                                                 |
| 🛣 v 1.4.2.2 🖸 2021 r. 🥖 Stratum 📷 Untergraduancia 😒 9.000 70701 0 🔎 9.000 127011 💽 Beau                                                                                                    |                                                                                                    |                                                 |
| 👷 v. L. L. L. D. 🔁 Zulli r. 🕖 Gradum 🔁 ubiografuancia 🕓 8 000 2000 (7 💭 8 495 1 13954) 🚺 Beals                                                                                                    |                                                                                                    |                                                 |
| 🖀 y. L.A.B. 🗋 2019 r. 🍠 Kordian 🔁 biotypeidanceu 📢 800 WERLY 💽 0 493 113954 🚺 Heav                                                                                                    |                                                                                                    | (mark) (mark)                                   |
| 💑 V. 1.4.0.0 💟 2010 /. 🥟 Grundiam 🔯 Integrationament 🔽 B 600 7070147 🔽 B 403 1239541 💽 B 403                                                                                                    |                                                                                                    | Copension Copensies Screenhot Long, Knewere are |
|                                                                                                    | 📸 v. 140.0 🔤 2010 r. 📂 Granitaam 💌 historichaam.tu 🔽 8 800 7070147 💟 8 495 1339541 🚺 Beegu                                                                                                    | открытия патки со скраншотом.                   |

Если на отмеченном ниже экране появился передаваемый код, значит

система настроена верно.

| АСТОВЕ Обслуживание кондиционеров автомобиля                                                          |                     |                                                                                                    |
|----------------------------------------------------------------------------------------------------|---------------------|----------------------------------------------------------------------------------------------------|
| 📰 🖂 🙋 🗉 💽 💽 📾 🔝 🗎 🚺 🛈                                                                                 |                     | Image: Image: |
| Amac V104208 V Amare V                                                                                |                     |                                                                                                    |
| Aman                                                                                                  |                     |                                                                                                    |
|                                                                                                    |                     |                                                                                                    |
|                                                                                                    |                     |                                                                                                    |
|                                                                                                    |                     |                                                                                                    |
|                                                                                                    |                     |                                                                                                    |
|                                                                                                    |                     |                                                                                                    |
|                                                                                                    |                     |                                                                                                    |
|                                                                                                    |                     |                                                                                                    |
|                                                                                                    |                     |                                                                                                    |
|                                                                                                    |                     |                                                                                                    |
|                                                                                                    |                     |                                                                                                    |
|                                                                                                    |                     |                                                                                                    |
|                                                                                                    |                     |                                                                                                    |
|                                                                                                    |                     |                                                                                                    |
|                                                                                                    |                     |                                                                                                    |
|                                                                                                    |                     |                                                                                                    |
|                                                                                                    |                     |                                                                                                    |
|                                                                                                    |                     |                                                                                                    |
|                                                                                                    |                     |                                                                                                    |
|                                                                                                    |                     |                                                                                                    |
|                                                                                                    |                     |                                                                                                    |
|                                                                                                    |                     |                                                                                                    |
|                                                                                                    |                     |                                                                                                    |
|                                                                                                    |                     |                                                                                                    |
|                                                                                                    |                     |                                                                                                    |
|                                                                                                    |                     |                                                                                                    |
|                                                                                                    |                     |                                                                                                    |
|                                                                                                    |                     |                                                                                                    |
| И восст. на, нот. И запр. на, нот. У запр. насна, нит. У слит. насла, нит. Хл. для поняха, нот. Хл. у | ann opanaalkas, kr  |                                                                                                    |
|                                                                                                    |                     |                                                                                                    |
| Monimop cooligional                                                                                   |                     |                                                                                                    |
|                                                                                                    |                     | -                                                                                                    |
|                                                                                                    |                     |                                                                                                    |
|                                                                                                    |                     |                                                                                                    |
|                                                                                                    |                     |                                                                                                    |
|                                                                                                    | _                   | -                                                                                                    |
| 200 v. 1.4.0.0 🛯 2018 r. 📰 GrunBaum 🔝 infottgrunbaum.ru 🔽 8 800                                       | 7070147 8 495 13395 | 9541 🗗 🦉 🕬 Age                                                                                                    |

www.grunbaum.ru info@grunbaum.ru 8 (800) 707 01 47 8) Для перегрузки данных в 1С драйвера и описание находятся в папке «C:\Conditioner\Connect\_to\_1C». Устанавливается и настраивается только специалистом 1С!

ВАЖНО! Настройка ТСР порта связи производится с учетом особенностей конкретной сети, разрешений и запретов, указанных на роутере. Настоятельно не рекомендуется указывать порты, используемые системой или отдельными программами, установленными на компьютере. Если вы укажете порт, задействованный другой программой, программа учета AC7500S может принимать искаженные данные, либо не принимать данные вообще.